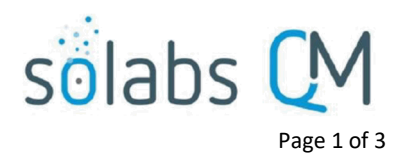

# **SOLABS QM10: Notifications Guide**

| Introduction   General Information & User Preferences | 1 |
|-------------------------------------------------------|---|
| Notifications   Good Practices                        | 2 |
| Notification Types - Overview                         | 2 |
| Enabling/Disabling System Notifications               | 2 |

## Introduction | General Information & User Preferences

- SOLABS QM10 has a number of Notifications, set up by default, to advise users of events that either require
  their participation or that they should be aware of. Available notifications for the Core Software and for
  Process APPs may change over time. The current list is always available in the Notifications section of the
  current Process User Functional and Design Specifications (PUFDS) document. These documents are
  available in your SOLABS eRoom. Some Process APPs also include optional Notifications that clients can
  choose to enable when the process is deployed.
- Users can view the list of Email Notifications related to the Core Software on their User Account page. Some Notifications can be turned on/off by General Users through Setup > Preferences > Configurations > Email Notifications. However, before turning off a Notification, users should consider the importance of it within in the context of their work with SOLABS QM10 since they are set up to occur for a reason.

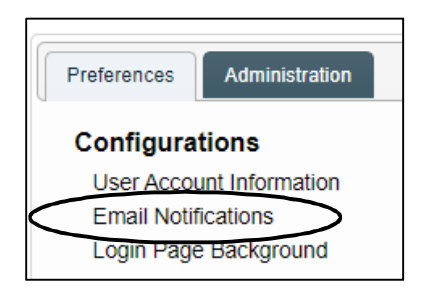

| Active Notifications Username: gdixson (Gretchen Dixson) |                                                         | Email Notification |
|----------------------------------------------------------|---------------------------------------------------------|--------------------|
|                                                          |                                                         | Fachle (Dischle    |
| Process Notifications:                                   |                                                         | Notifications      |
|                                                          | Dependent Process Started                               |                    |
|                                                          | Process Task Reassigned                                 |                    |
| Docum                                                    | n <b>ent Notifications:</b><br>Document Feedback Needed |                    |
|                                                          | Document Reviewed on Your Behalf (as Part of Your Role) |                    |
|                                                          | Document Reviewed Reviewed on Your Behalf               |                    |
|                                                          | Review Cycle Stopped with Comments                      |                    |
|                                                          | Document Comments Provided                              |                    |
|                                                          | Review Cycle Completed, with Comments                   |                    |
| GA                                                       | Review Cycle Completed, no Comments                     |                    |

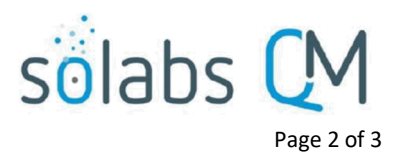

- After clicking on Enable/Disable Notifications, if the check box isn't greyed out, the check mark can be removed to disable the related Notification. Some Notifications cannot be disabled since users need to know about new assignments they have been given.
- General Users (those who are not System Administrators, Document Coordinators or Training Coordinators) or those not involved in Review/Approval Document cycles receive far fewer notifications than do other users in SOLABS QM10.
- **Training Activity Assignment** and **Task Assignment** notifications can't be turned off. **Task, Training** and **Document Notifications** having to do with **DUE** or **LATE** activities can't be turned off either.

## **Notifications | Good Practices**

If you are not using **SOLABS QM10** one or more times a day as a matter of routine (and thus not seeing your **HOME**, or **To Do** page frequently), you will want to leave most or all of your **Notifications ON**.

- Notifications are the main way that your fellow SOLABS QM10 users and co-workers have of making you aware of the various system-related events requiring your attention.
- If you are not signing in regularly and/or receiving **Notifications**, workflows needing your input are slowed or stopped.

| NOTIFICATION TYPE | NOTES                                                                                   |  |
|-------------------|-----------------------------------------------------------------------------------------|--|
|                   |                                                                                         |  |
| Process           | Participation required, or event assigned in <b>PROCESS</b> section                     |  |
|                   |                                                                                         |  |
| Document          | Participation required, or event assigned in <b>DOCUMENT</b> section                    |  |
|                   |                                                                                         |  |
| Training          | Participation required, or event assigned in <b>TRAINING</b> section                    |  |
| 5                 |                                                                                         |  |
| Task              | Participation required, or event assigned in <b>TASK</b> section                        |  |
|                   |                                                                                         |  |
| Setup             | Notification of <b>AD account creation</b> , locked accounts, etc., These notifications |  |
|                   |                                                                                         |  |
|                   | apply if you have the System Roles of either SOLABS System Administrator or             |  |
|                   |                                                                                         |  |
|                   | SOLABS HEIP DESK.                                                                       |  |

### **Notification Types - Overview**

# **Enabling/Disabling System Notifications**

Use the Enable/Disable Notifications box, to the right of the screen at Setup > Preferences > Configurations > Email Notifications, to turn on/off System Notifications. Email Notification Actions

Enable/Disable Notifications

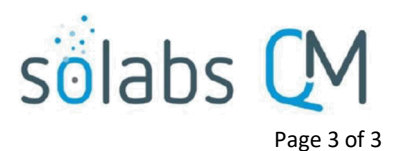

**NOTE:** Each section has an **All** option for the complete list of available **Notifications**. Some notifications, however, **can simply not be turned off** regardless of **Role** assignments in **SOLABS QM10**.

### If the check boxes are *not* selectable:

- Click Enable/Disable Notifications
- Check the ones you'd like **Active**, and uncheck the ones you'd like **Inactive**, then
- Click **Submit** at the bottom of the page, check your work, and click **Confirm** to save your changes.

### If the check boxes are *still not* selectable:

• These are notifications that simply cannot be turned off, either in general or because of your Role/privileges assignments.

| Email Notification<br>Actions   | Ocument Notifications:       Image: All                                                                                                    |
|---------------------------------|----------------------------------------------------------------------------------------------------|
| Enable/Disable<br>Notifications | <ul> <li>Document Feedback Needed</li> <li>Document Reviewed on Your Behalf (as Part of Your Role)</li> <li>Document Reviewed Reviewed on Your Behalf</li> <li>Review Cycle Stopped with Comments</li> <li>Document Comments Provided</li> <li>Review Cycle Completed, with Comments</li> <li>Review Cycle Completed, no Comments</li> <li>Document to Approve</li> <li>Document Approved on Behalf of a Role</li> <li>Document Rejected During Approval Cycle</li> <li>Document Rejected on Your Behalf (as Part of Your Role)</li> <li>Document Rejected on Your Behalf</li> <li>Approval Cycle Stopped with Comments</li> <li>Document Rejected on Your Behalf</li> <li>Approval Cycle Stopped with Comments</li> </ul> |